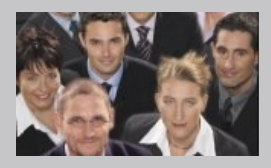

### SMS Konnektor Anwenderbeschreibung

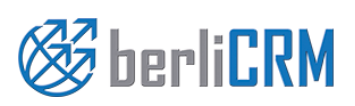

Handbuchversion 1.0 Copyright 2004-2018 crm-now GmbH

#### berliCRM SMS Konnektor Anwenderbeschreibung

Copyright © 2004-2018 crm-now GmbH, Alle Rechte vorbehalten. 1. Ausgabe

#### Markennamen

berliCRM und crm-now sind Markennamen und die berliCRM und crm-now Logos sind Markenzeichen der crm-now GmbH. Alle anderen Marken sind Eigentum der jeweiligen Besitzer.

#### Haftungsausschluß

crm-now gibt keine Garantie oder Gewähr hinsichtlich der Richtigkeit und der Genauigkeit der Angaben in diesem Handbuch. crm-now ist für keine Schäden (uneingeschränkt eingeschlossen sind Schäden aus entgangenem Gewinn, Betriebsunterbrechung, Verlust von geschäftlichen Informationen oder von Daten oder aus anderem finanziellen Verlust) ersatzpflichtig, die auf Grund der Benutzung dieses Produktes oder der Unfähigkeit, dieses Produkt zu verwenden entstehen, selbst wenn crm-now von der Möglichkeit eines solchen Schadens unterrichtet worden ist.

#### Handbuchnr.: 911-004-001

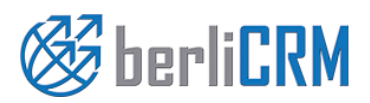

**Dokumententyp:** Anwenderhandbuch Datum: crm-now GmbH Versionsnr.: von: Seite:

1.0 2

05.03.2018

# Inhalt

| 1.     | Anwendungszweck                                       | 4  |
|--------|-------------------------------------------------------|----|
| 2.     | Voraussetzungen und Installation                      | 4  |
| 3.     | Einrichten der Verbindung zum SMS Service Lieferanten | 4  |
| 3.1.   | Konto beim SMS Service Lieferanten ermitteln          | 4  |
| 3.2.   | Nexmo™ SMS Services einrichten                        | 6  |
| 3.2.1. | Nexmo™ Zugangsdaten für CRM ermittlen                 | 6  |
| 3.3.   | Nexmo™ Zugangsdaten in das CRM eingeben               | 6  |
| 3.4.   | Clickatell™ SMS Services einrichten                   | 9  |
| 3.4.1. | Clickatell™ Zugangsdaten für CRM ermittlen            | 9  |
| 3.5.   | Clickatell™ Zugangsdaten in das CRM eingeben          | 9  |
| 3.6.   | Telefonnummern im CRM überprüfen                      | 12 |
| 3.7.   | SMS Kontingent für Versand                            | 12 |
| 4.     | Nutzung der SMS Kopplung mit dem Dienstanbieter       | 13 |
| 4.1.   | Versand von SMS Nachrichten aus Listenansichten       | 13 |
| 4.2.   | Versand von SMS Nachrichten aus Detailansichten       | 14 |
| 5.     | Auswertung                                            | 15 |
| 6.     | Support                                               | 17 |

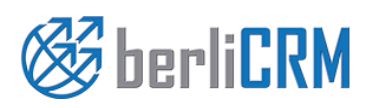

Dokumententyp:<br/>von:Anwenderhandbuch<br/>crm-now GmbHDatum:<br/>Versionsnr.:05.03.2018<br/>1.0Seite:3

#### 1. Anwendungszweck

Die CRM SMS Erweiterung verbindet SMS Provider mit dem CRM und stellt CRM Daten für die Erstellung von SMS Nachrichten zur Verfügung. Ziel ist es, ein leicht zu bedienendes Werkzeug zu haben, mit dem man ohne großen Aufwand CRM Kontaktdaten für SMS Nachrichten verwenden kann. Dieses Handbuch beschreibt, wie Sie mit wenigen Schritten die Kopplung zwischen dem CRM und einem SMS Service Lieferanten einrichten können.

Folgende Leistungsmerkmale werden angeboten:

- ✓ schnelle Installation als CRM Erweiterung
- ✓ Datenbereitstellung durch Listen
- ✓ automatische Telefonnummernformatierung
- ✓ Berücksichtigung von CRM Rechteeinstellungen

Für den Versand von Massen SMS Nachrichten sind bis zu 100 Empfänger gleichzeitig adressierbar.

Bitte beachten Sie, dass eine SMS nach der Übergabe an einen SMS Dienstanbieter vom CRM nicht mehr kontrolliert werden kann. Dem Zufolge kann das CRM Ihnen keinen SMS Versand garantieren.

#### 2. Voraussetzungen und Installation

Die CRM Erweiterung kann nur vom CRM admin Nutzer im Module und/oder Menü Manager aktiviert werden.

#### 3. Einrichten der Verbindung zum SMS Service Lieferanten

Um das CRM mit einem SMS Service Lieferanten zu koppeln sind 5 Schritte erforderlich:

- 1. Konto beim SMS SMS Service Lieferanten einrichten
- 2. Zugangsdaten vom SMS Service Lieferanten ermitteln
- 3. Zugangsdaten ins CRM eingeben
- 4. Telefonnummern im CRM überprüfen
- 5. benötigtes SMS Kontingent beim SMS Service Lieferanten kaufen

#### 3.1. Konto beim SMS Service Lieferanten ermitteln

Gegenwärtig unterstützt das CRM nur die SMS Service Lieferanten Nexmo<sup>™</sup> und Clickatell<sup>™</sup>. Um beim SMS Service Lieferanten ein Konto einzurichten, gehen Sie auf eine der folgende URLs:

> www.nexmo.com oder www.clickatell.com

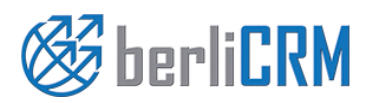

Dokumententyp: von:

Anwenderhandbuch crm-now GmbH Datum: Versionsnr.: 05.03.2018 1.0

Seite:

Folgen Sie den Anweisungen zur Erstellung eines kostenlosen Kontos. Es werden nur wenige Angaben von Ihnen benötigt. Achten Sie darauf, eine korrekte E-Mail Adresse und auch korrekte Telefonnummern anzugeben, da Sie die für die Anmeldung und dem Versand von SMS Nachrichten benötigen.

Auf den Webseiten können Sie sich auch über die aktuellen Preise für den Versand von E-Mails informieren.

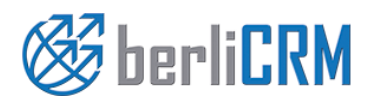

Dokumententyp: von: Anwenderhandbuch crm-now GmbH

Datum: Versionsnr.:

Seite:

05.03.2018 1.0

#### 3.2. Nexmo<sup>™</sup> SMS Services einrichten

#### 3.2.1. Nexmo<sup>™</sup> Zugangsdaten für CRM ermittlen

Loggen Sie sich mit den Zugangsdaten bei Nexmo™ ein. Gehen Sie zum API Settings Menü, wie in der nächsten Abbildung gezeigt.

### **API Settings**

| Key         | e9441711  |
|-------------|-----------|
| Secret      | 4943534ff |
| HTTP Method | GET 🗘     |

Notieren Sie sich die Key und Secret Infomationen für das CRM.

#### 3.3. Nexmo™ Zugangsdaten in das CRM eingeben

Als CRM Administrator gehen Sie in das Menü [Einstellungen] -> [Module Manager] und klicken zum SMS Modul das Bearbeitungsmenü, wie in der folgenden Abbildung zu sehen.

| ✓ |          | SMS Nachrichten  |                      | Einstellungen -     | • |   | Papierkorb      |
|---|----------|------------------|----------------------|---------------------|---|---|-----------------|
| ◄ | 16       | Projektmeilenste | Workflows bearbeiten |                     | • | 2 | Projektaufgaben |
| • | <b>*</b> | Projekte         | Server Konfiguration | erver Konfiguration |   |   |                 |

Gehen Sie zu [Server Konfiguration] und es öffnet sich das in der folgenden Abbildung zu sehende Menü.

#### **SMS Provider Konfiguration**

| + Neue Konfiguration |                             |                | < 🗗 > |
|----------------------|-----------------------------|----------------|-------|
| Lieferant            | Nutzername                  | aktiv          |       |
|                      | keine SMS Provider Konfigur | ation gefunden |       |

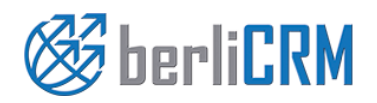

| Dokumententyp: | Anwenderhandbuch | Datum:       | 05.03.2018 |
|----------------|------------------|--------------|------------|
| von:           | crm-now GmbH     | Versionsnr.: | 1.0        |
|                |                  | Seite:       |            |

Klicken Sie den **[Neue Konfiguration]** Button um die Zugangsdaten zum SMS Dienstanbieter in Ihrem CRM zu erfassen. Es öffnet sich das im nachfolgenden Bild zu sehende Menü welches beispielhaft ausgefüllt wurde.

Die nachfolgende Tabelle erklärt die einzelnen Felder.

#### Konfiguration bearbeiten

| Lieferant     | Nexmo v      |
|---------------|--------------|
| aktiv         | ⊖ ja         |
| Nutzername    | hugo         |
| Passwort      |              |
| Ländervorwahl | +49          |
| api_key       | e9441744     |
| api_secret    | 497a312      |
| from          | 491743200002 |

| Eingabefeld   | Beschreibung                                                                                                    |
|---------------|----------------------------------------------------------------------------------------------------|
| Lieferant:    | Wählen Sie Nexmo                                                                                                    |
| aktiv:        | Setzen Sie Ja um den SMS Dienstanbieter zu aktivieren.                                                                                                    |
| Nutzername:   | Geben Sie hier den Nutzernamen ein, den Sie von Ihrem SMS Dienstanbieter in einer E-Mail erhalten hatten.                                                                                               |
| Passwort      | Geben Sie hier das Passwort ein, welches Sie von Ihrem SMS Dienstanbieter in einer E-Mail erhalten hatten.                                                                                              |
| Ländervorwahl | Hier können Sie eine Standardvorwahl für alle Telefonnummern in dem Format + <ländervorwahl> eintragen. Beachten Sie dazu die Hinweise aus dem Kapitel 3.6.</ländervorwahl>                             |
| api_key       | Geben Sie hier den API Schlüssel ein, welchen Sie, wie zuvor beschrieben, auf der<br>Webseite Ihres Dienstanbieters nach dem Login finden.                                                              |
| api_secret    | Geben Sie hier den API Secret Schlüssel ein, welchen Sie, wie zuvor beschrieben, auf der Webseite Ihres Dienstanbieters nach dem Login finden.                                                          |
| from          | Geben Sie hier Ihre Mobiltelefonnummer an, welche Sie für die Anmeldung bei dem SMS Dienstanbeiter verwendet hatten. Stellen Sie sicher, dass Sie die Ländervorwahl mit angeben, also z.B. 491724444444 |

Geben Sie Ihre Daten ein und klicken Sie auf **[Speichern]**. Bitte achten Sie darauf, dass bei der Benutzung von Nexmo<sup>™</sup> der Clickatell<sup>™</sup> Dienstanbieter inaktiv geschaltet sein muss.

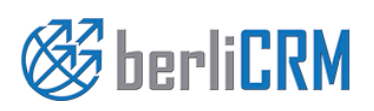

| Dokumententyp: | Anwenderhandbuch | Datum:       | 05.03.2018 |
|----------------|------------------|--------------|------------|
| von:           | crm-now GmbH     | Versionsnr.: | 1.0        |
|                |                  | Seite:       |            |

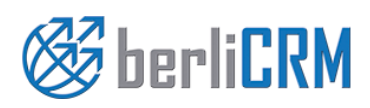

Dokumententyp: von: Anwenderhandbuch crm-now GmbH Datum: Versionsnr.: 05.03.2018 1.0

Seite:

1.0

#### 3.4. ClickatelI™ SMS Services einrichten

#### 3.4.1. Clickatell™ Zugangsdaten für CRM ermittlen

Loggen Sie sich mit den Zugangsdaten bei Clickatell™.ein und wählen Sie als Produkt "Developer's Central", wie in der nächsten Abbildung zu sehen. Geben Sie dann Ihre Zugangsdaten ein.

## Login

Which product would you like to log in to?

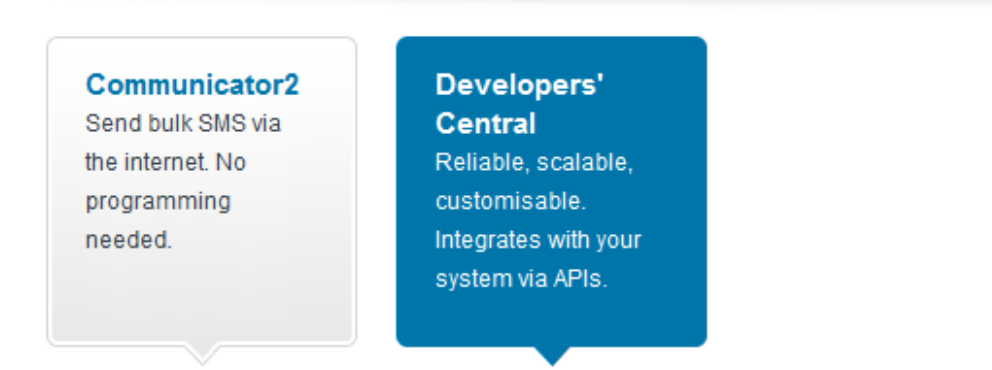

Danach wird Ihnen ein Menü gezeigt in dem Sie den s.g. API Schlüssel finden, wie in der nächsten Abbildung gezeigt.

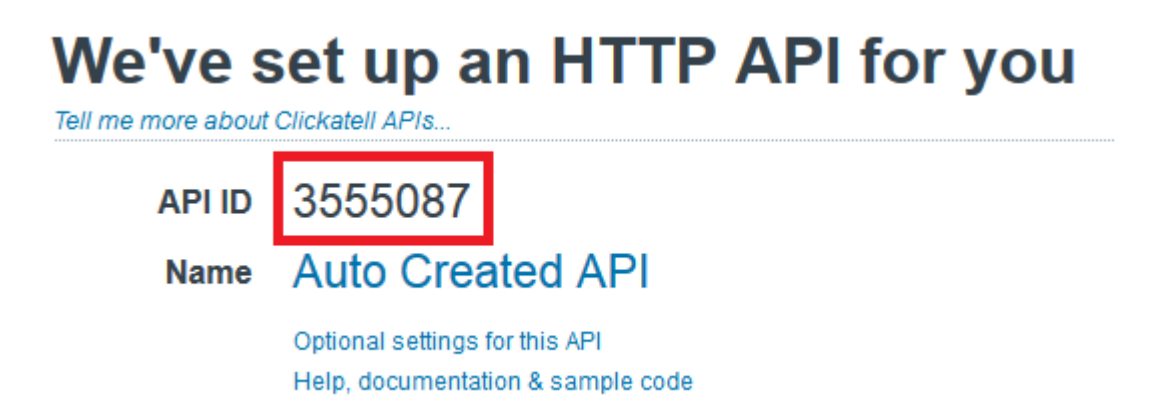

Kopieren Sie sich diesen API Schlüssel, in der Abbildung gekennzeichnet als API ID.

Als letzten Schritt, sollten Sie die SMS Verteilung bei Clickatell™.aktvieren. Das wird durch Zusendung eines weiteren Aktivierungs passwortes im Clickatell™.Menü **Manage account –-> Account Overview** gemacht.

#### 3.5. Clickatell™ Zugangsdaten in das CRM eingeben

Als CRM Administrator gehen Sie in das Menü [Einstellungen] -> [Modulemanager] und klicken zum SMS Modul das Einstellungen-Menü, wie in der folgenden Abbildung zu sehen.

| Image: Workflows bearbeiten     Workflows bearbeiten       Image: Server Konfiguration       Image: Projektee | • |          | SMS Nachrichten  |                      | Einstellungen - | • |   | Papierkorb      |
|----------------------------------------------------------------------------------------------------|---|----------|------------------|----------------------|-----------------|---|---|-----------------|
| Projekte                                                                                                    | • | 16       | Projektmeilenste | Workflows bearbeiten |                 | • | 2 | Projektaufgaben |
|                                                                                                    | • | <b>_</b> | Projekte         | Server Konliguration |                 |   |   |                 |

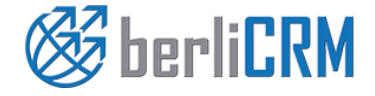

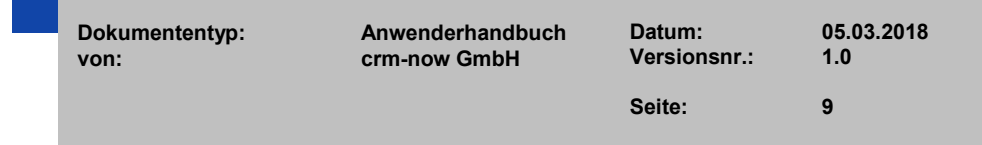

Gehen Sie zu [Server Konfiguration] und es öffnet sich das in der folgenden Abbildung zu stehende Menü.

| SMS Provider Konfiguration |                              |                |       |  |  |
|----------------------------|------------------------------|----------------|-------|--|--|
| + Neue Konfiguration       |                              |                | < 🗗 > |  |  |
| Lieferant                  | Nutzername                   | aktiv          |       |  |  |
|                            | keine SMS Provider Konfigura | ation gefunden |       |  |  |

Klicken Sie den **[Neue Konfiguration]** Button um die Zugangsdaten zum SMS Dienstanbieter in Ihrem CRM zu erfassen. Es öffnet sich das im nachfolgenden Bild zu sehende Menü welches beispielhaft ausgefüllt wurde.

Die nachfolgende Tabelle erklärt die einzelnen Felder.

#### Konfiguration bearbeiten

| Lieferant     | ClickATell   |
|---------------|--------------|
| aktiv         | ◉ ja _ nein  |
| Nutzername    | crmnow       |
| Passwort      | ••••         |
| Ländervorwahl | +49          |
| api_id        | 3555456      |
| from          | 491743200002 |
| mo            | 1            |

| Eingabefeld | Beschreibung                                                                                                 |
|-------------|----------------------------------------------------------------------------------------------------|
| Lieferant:  | Wählen Sie ClickATell                                                                                        |
| aktiv:      | Setzen Sie Ja um den SMS Dienstanbieter zu aktivieren.                                                       |
| Nutzername: | Geben Sie hier den Nutzernamen ein, den Sie von Ihrem SMS Dienstanbieter in einer<br>E-Mail erhalten hatten. |

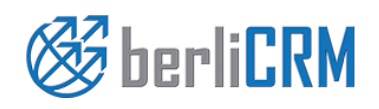

Dokumententyp:<br/>von:Anwenderhandbuch<br/>crm-now GmbHDatum:<br/>Versionsnr.:05.03.2018<br/>1.0Seite:10

SMS Konnektor Nutzerhandbuch

| Eingabefeld   | Beschreibung                                                                                                    |  |
|---------------|----------------------------------------------------------------------------------------------------|--|
| Passwort      | Geben Sie hier das Passwort ein, welches Sie von Ihrem SMS Dienstanbieter in einer<br>E-Mail erhalten hatten.                                                                                           |  |
| Ländervorwahl | Hier können Sie eine Standardvorwahl für alle Telefonnummern in dem Format + <ländervorwahl> eintragen. Beachten Sie dazu die Hinweise aus dem Kapitel 3.6.</ländervorwahl>                             |  |
| api_id        | Geben Sie hier den API Schlüssel ein, welchen Sie, wie zuvor beschrieben, auf der Webseite Ihres Dienstanbieters nach dem Login finden.                                                                 |  |
| from          | Geben Sie hier Ihre Mobiltelefonnummer an, welche Sie für die Anmeldung bei dem SMS Dienstanbeiter verwendet hatten. Stellen Sie sicher, dass Sie die Ländervorwahl mit angeben, also z.B. 491724444444 |  |
| mo            | Geben Sie hier 1 ein.                                                                                                    |  |

Geben Sie Ihre Daten ein und klicken Sie auf [Speichern]. Bitte achten Sie darauf, dass bei der Benutzung von Clickatell™ der Nexmo™ Dienstanbieter inaktiv geschaltet sein muss.

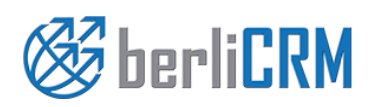

Anwenderhandbuch **Dokumententyp:** crm-now GmbH von:

Datum: Versionsnr.: 05.03.2018 1.0

#### 3.6. Telefonnummern im CRM überprüfen

Die SMS Dienstanbieter unterstützen den Versand von SMS Nachrichten für die meisten Kommunikationsnetze. Bitte prüfen Sie auf den Webseiten von Nexmo<sup>™</sup> und Clickatell<sup>™</sup>, ob die von Ihnen verwendeten Netze dabei sind, sollte es bei dem Versand von SMS Schwierigkeiten geben.

Für den Versand von SMS Nachrichten ist es ganz wichtig, dass die Telefonnummern der Empfänger an den SMS Service Dienstleister im korrekten Format übergeben werden. Beachten Sie das nicht, kann die SMS nicht versendet werden.

Nexmo<sup>™</sup> und Clickatell<sup>™</sup> erwarten die Telefonnummern immer im folgenden Format:

#### +<Länderkode><Telefonnummer>

Also wäre die Angabe +49172444444 z.B. korrekt, eine Angabe wie z.B. +490172444444 wäre nicht korrekt für die mobile Vorwahl 0172.

Damit Sie nun nicht alle Ihre Telefonnummern im CRM korrigieren müssen, gestattet das CRM auch nachfolgende Formate für die Telefonnummern, die dann durch das CRM intern beim SMS Versand in das benötigte Format umgewandelt werden.

| Formatbesonderheit                                                    | Beschreibung                                                                                                    |
|-----------------------------------------------------------------------|----------------------------------------------------------------------------------------------------|
| Telefonnummern enthält Leerzeichen oder Buchstaben bzw. Sonderzeichen | Grundsätzlich werden aus Telefonnummbern alle Zeichen entfernt, die<br>nicht Ziffern oder + Zeichen sind. Z.B. würde bei +49172444 ext. 4444<br>oder +49172444 – 4444 die SMS an +491724444444 gesendet                                                                                                    |
| Telefonnummer beginnt mit '00' für<br>internationale Nummern          | Die '00' Angabe wird automatisch beim Versand durch ein '+' Zeichen ersetzt.                                                                                                    |
| Telefonnummern haben keinen<br>Länderkode                             | Telefonnummern, die nur nationale bzw. Mobile Vorwahlen haben, wie<br>z.B. 01724444444 oder 03039001800 werden automatisch ergänzt.<br>Dafür wird die führenden 0 entfernt und der Ländercode hinzugefügt. Den<br>dafür zu verwendenden Ländercode müssen Sie aber zuvor bei den<br>Servereinstellungen eingetragen haben! |
| Telefonnummern ohne nationale oder<br>mobile Vorwahl                  | Das wird nicht unterstützt. Ein SMS Versand ist nicht möglich.                                                                                                    |

#### 3.7. SMS Kontingent für Versand

Aus dem CRM können Sie bis zu 100 SMS mit einem Mal versenden. Die Absender Telefonnummer können Sie als Sender ID bei einstellen. Damit das möglich ist, müssen Sie ein Kontingent bei dem SMS Dienstanbieter erwerben.

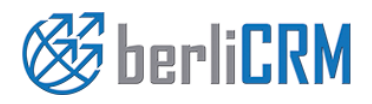

| Dokumententyp: | Anwenderhandbuch | Datum:       |
|----------------|------------------|--------------|
| von:           | crm-now GmbH     | Versionsnr.: |
|                |                  |              |

05.03.2018 1.0

#### 4. Nutzung der SMS Kopplung mit dem Dienstanbieter

#### 4.1. Versand von SMS Nachrichten aus Listenansichten

In den Listenansichten von Leads, Personen und Organisationen gibt es einen Menüeintrag **[Sende SMS]** für Aktionen, wie in der nachfolgenden Abbildung gezeigt.

| 🕆 Kalender Leads Organisationen       | Personen | Potentiale                | Produkte   | Dokumente      | Tickets | Alle -   |   |
|---------------------------------------|----------|---------------------------|------------|----------------|---------|----------|---|
| Øcrm-now                              | All      | e Datensätze              | ▼ Such     | begriff eingeb | en      |          | ۹ |
| Personenliste                         | •        | Aktionen 👻                | + Person   | hinzufüger     | 1       |          |   |
| Cockpit                               |          | Bearbeiten<br>Löschen     |            | D              | E       | F        | G |
| <ul> <li>kürzlich geändert</li> </ul> |          | Kommentar h               | iinzufügen |                | Na      | chname   |   |
| Google Contacts                       |          | Sende E-Mail<br>Sende SMS |            |                | Mus     | stermann |   |
|                                       |          | Zuständigkeit             | übertragen |                |         |          |   |
|                                       |          | Import                    |            |                |         |          |   |
|                                       |          | Export<br>Finde Duplika   | te         |                |         |          |   |

Markieren Sie in der ersten Spalte der Listenansicht, an wem Sie eine SMS senden wollen und klicken Sie den Button.

In dem nachfolgenden Menü werden Sie gefragt, welche an von den vorhandenen Telefonnummern Sie die SMS versenden wollen und welche Nachricht Sie senden wollen.

Das entsprechende Menü ist in der nächsten Abbildung dargestellt.

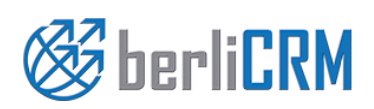

| Dokumententyp: | Anwenderhandbuch | Datum:       | 05.03.2018 |
|----------------|------------------|--------------|------------|
| von:           | crm-now GmbH     | Versionsnr.: | 1.0        |
|                |                  | Seite:       |            |

| Sende SMS zu den ausgewählten Nummern                                                                          | ×    |
|----------------------------------------------------------------------------------------------------|------|
| Schritt 1 : Wähle das Telefonnummernfeld<br>Mobiles Telefon ×                                                  |      |
| Schritt 2 : Nachricht eingeben ( Für eine Textnachricht sind max. 160 Zeichen erlaubt. )<br>Hallo, wie geht's? | .::  |
| Sende Abbre                                                                                                    | chen |

Eine SMS kann maximal 160 Zeichen lang sein. Wenn Sie jedoch Schriften nutzen, welche zwingend einen UTF-8 Kodierung erfordern, wie z.B. chinesische oder japanische Schriften, können Sie bis zu 70 Zeichen eingeben.

**Hinweis:** Es empfiehlt sich vor dem Versand eine benutzerdefinierte Liste zu erstellen, die zum einen nur die vorgesehenen Adressaten enthält und zum anderen sicherstellt, dass die Datensätze auch einen Inhalt für die vorgesehene Telefonnummer haben.

#### 4.2. Versand von SMS Nachrichten aus Detailansichten

In den Detailansichten der einzelnen CRM Kontakte finden Sie unter dem Menü [Mehr] einen neuen Button für den Versand von SMS Nachrichten, wie in der folgenden Abbildung gezeigt.

Wenn Sie diesen Link klicken, wird 1 SMS an diesen CRM Kontakt versendet. Der Ablauf ist identisch mit dem Versand aus einer Listenansicht

|                                   |                                                                                                    | 🖌 🚺 🌣 Administrator –                                                                                   |
|-----------------------------------|----------------------------------------------------------------------------------------------------|----------------------------------------------------------------------------------------------------|
|                                   |                                                                                                    | +                                                                                                    |
| Bearbeiten                        | Sende E-Mail Mehr 🔹 🗡 👻                                                                                                    | < >                                                                                                    |
| Aktivitāten<br>keine geplanten Al | Löschen Person<br>Duplikat<br>Dokument erstellen elle<br>Sende SMS<br>Zuständigkeit übertragen<br>Ereignis hinzufügen<br>Aufgabe erstellen | Person Zusammenfassung<br>Person Details<br>Kommentare<br>Aktualisierungen<br>Potentiale<br>Aktivitäten |

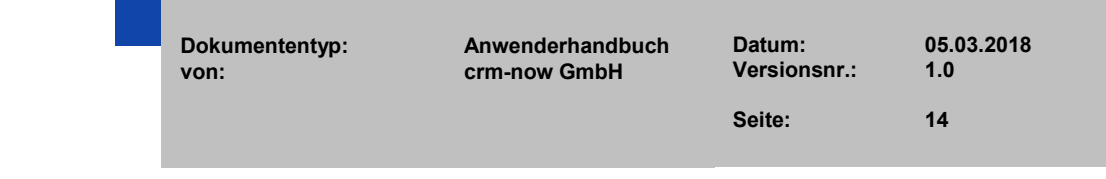

🎯 berliCRM

#### 5. Auswertung

Beim Versand von SMS Nachrichten gibt es keine Garantie, dass diese dem Empfänger auch erreichen. Im CRM kann nur das angezeigt werden, was der SMS Dienstleister als Informationen bereitstellt. Ggf. könne Sie sich auch einen Bericht über die Webseite des Dienstanbieters ausgeben lassen, wenn Ihnen die Statusangaben aus dem CRM nicht reichen.

Im Menü SMS Benachrichtigung sehen Sie eine Übersicht aller versendeten SMS Nachrichten, wie in der nächsten Abbildung zu sehen.

Sie können in dieser Listenansicht:

- Nachrichten löschen
- Details zu der Nachricht aufrufen

Versendete Nachrichten lassen sich nicht bearbeiten.

| Aktionen | ▼ Datensatz erstellen           | Version Alle SMSNotifier | v                   |
|----------|---------------------------------|--------------------------|---------------------|
| Α        | B C D E F                       | G H I J K L              | M N O P Q           |
| <        |                                 |                          |                     |
|          | Nachricht                       | zustāndig                | erstellt            |
|          |                                 |                          |                     |
|          | Testnachricht für Dokumentation | Administrator            | 18-11-2015 19:21:04 |

Wenn Sie auf eine Nachricht klicken, haben Sie Möglichkeit in der Detailansicht den Status einer Nachricht beim SMS Dienstanbieter abzufragen. In der Regeln werden SMS vom Dienstanbieter sofort versendet und der aktuelle Status wird Ihnen angezeigt. Eine solche Statusprüfung ist deshalb nur in seltenen Fällen notwendig.

In der nächsten Abbildung ist das illustriert:

| T                                             | lestnachricht für Dokumentation                                                                                       |                     |          |                     |  | 1. |
|-----------------------------------------------|----------------------------------------------------------------------------------------------------|---------------------|----------|---------------------|--|----|
| 491743200002 Lieferantennachricht: Processing |                                                                                                    |                     |          |                     |  |    |
|                                               | ▼ SMS Information           Nachricht         Testnachricht für Dokumentation         zuständig         Administrator |                     |          |                     |  |    |
|                                               | erstellt                                                                                                    | 18-11-2015 19:21:04 | geändert | 18-11-2015 19:21:04 |  |    |

Die Rückmeldung von den SMS Dienstanbietern kennt zurzeit 3 Zustände:

• die Nachricht wurde versendet (grün gekennzeichnet)

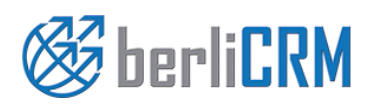

Dokumententyp:<br/>von:Anwenderhandbuch<br/>crm-now GmbHDatum:<br/>Versionsnr.:05.03.2018<br/>1.0Seite:15

#### SMS Konnektor Nutzerhandbuch

- der Status der Nachricht wurde noch nicht abgefragt oder die Nachricht ist in Bearbeitung (gelb gekennzeichnet)
- es gab einen Fehler (rot gekennzeichnet)

Über den Link [Mehr]->[Prüfe Status] können Sie den aktuellen Status beim SMS Dienstanbieter abfragen.

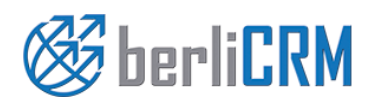

Dokumententyp: von: Anwenderhandbuch crm-now GmbH

Datum: Versionsnr.:

Seite:

05.03.2018 1.0

#### 6. Support

Alle Anfragen zum Support oder zur Lizensierung können an folgende Adresse gesendet werden. Unser Team steht Ihnen 24h an jedem Tag des Jahres zur Verfügung.

| crm-now GmbH<br>Stromstraße 5<br>10555 Berlin |                       |
|-----------------------------------------------|-----------------------|
| Telefon:                                      | +49 (0)30 3900 - 1800 |
| Fax:                                          | +49 (0)30 451 - 9037  |
| E-Mail:                                       | support@crm-now.de    |
| WWW:                                          | www.crm-now.de        |

crm-now verbessert dieses Programm ständig und in unregelmäßigen Abständen werden neue Versionen veröffentlicht. Bevor Sie crm-now kontaktieren, prüfen Sie bitte, ob eine verbesserte Version bereitgestellt wurde. Um Ihnen ggf. helfen zu können benötigen wir von Ihnen folgende Angaben:

- Die von Ihnen benutzte Windows™ Version (32 oder 62 bit)
- Die von Ihnen benutzte SMS Kopplung Version (aus dem Module Manager Menü)
- Eine möglichst genaue Beschreibung Ihres Anliegens, bei Fehlern ggf. mit Screenshots
- Ihre E-Mail Adresse

Grundsätzlich werden alle Anfragen auch beantwortet. Sollten Sie keine Antwort erhalten, hat Ihre Nachricht uns nicht erreicht. Bitte kontaktieren Sie dann crm-now noch einmal.

Bitte beachten Sie, dass für einen Support für Unternehmen, die kein Kunde der crm-now GmbH sind, u.U. Kosten anfallen können.

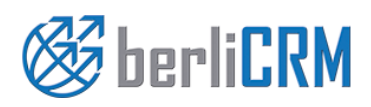

| Dokumententyp: | Anwenderhandbuch | Datum:       | 05.03.2018 |
|----------------|------------------|--------------|------------|
| von:           | crm-now GmbH     | Versionsnr.: | 1.0        |
|                |                  | Seite:       | 17         |